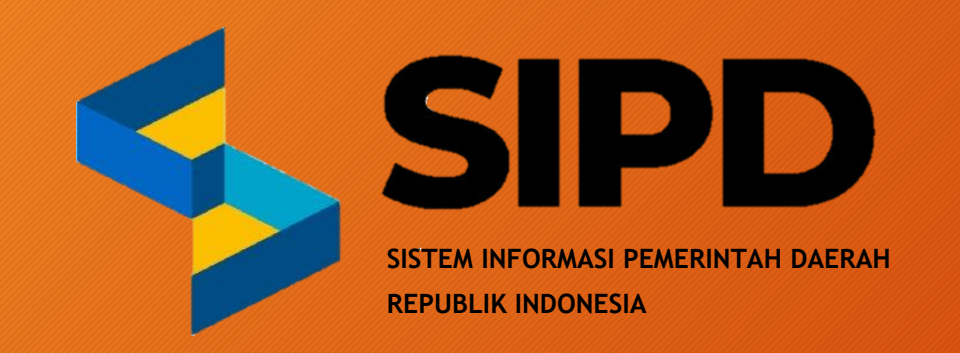

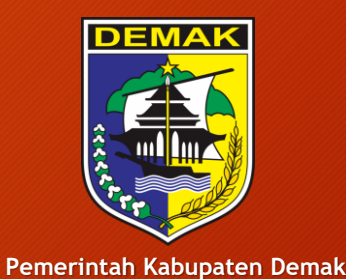

**BAPPERIDA** 

## PANDUAN PENGINPUTAN RENSTRA PERANGKAT DAERAH DI APLIKASI SIPD RI

# TAHUN 2025-2029

# https://sipd-ri.kemendagri.go.id

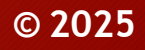

#### Input User dan Password Kepala Perangkat Daerah

← → C <sup>2</sup> sipd-ri.kemendagri.go.id/auth/login

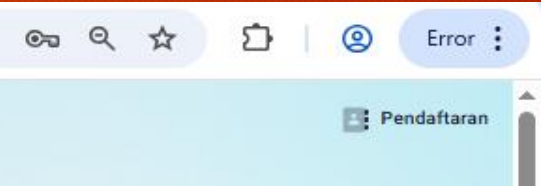

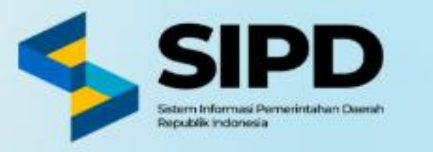

| Pilih Nama Provinsi | Provinsi                                |
|---------------------|-----------------------------------------|
|                     | Provinsi Jawa Tengah                    |
| Pilih Nama Kab/Kota | Kab/Kota                                |
|                     | Kab. Demak                              |
| Masukan Username    | Username                                |
|                     |                                         |
| Masukan Password    | Password                                |
|                     | → ····· · · · · · · · · · · · · · · · · |
|                     | (Loola)                                 |
|                     | Login                                   |

#### Input User dan Password Kepala Perangkat Daerah

Apakah kamu robot ?

← → C Sipd-ri.kemendagri.go.id/auth/login

Q Ð 0 ☆ Error : 00

Pendaftaran

Masukan kombinasi huruf dan angka sesuai gambar yang muncul

| Gunakan huruf        | beear (uppe | resea) |  |
|----------------------|-------------|--------|--|
| Gundkannurur         | pesar (uppe | reduct |  |
| Provinsi             |             | ~      |  |
| Provinsi Jawa Tengal | h           |        |  |
|                      |             |        |  |
| Kab/Kota             |             |        |  |
| Kab. Demak           |             |        |  |
| Username             |             |        |  |
| USEINENIE            | _           |        |  |
|                      |             | ~      |  |
| Password             |             |        |  |
|                      | ~           | 0      |  |
|                      |             |        |  |
|                      | ×           | •      |  |

×

**Kemudian Klik** 

tombol Check

#### Masuk pada Tahun 2025

← → C <sup>2</sup> sipd-ri.kemendagri.go.id/tahun/list

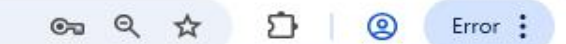

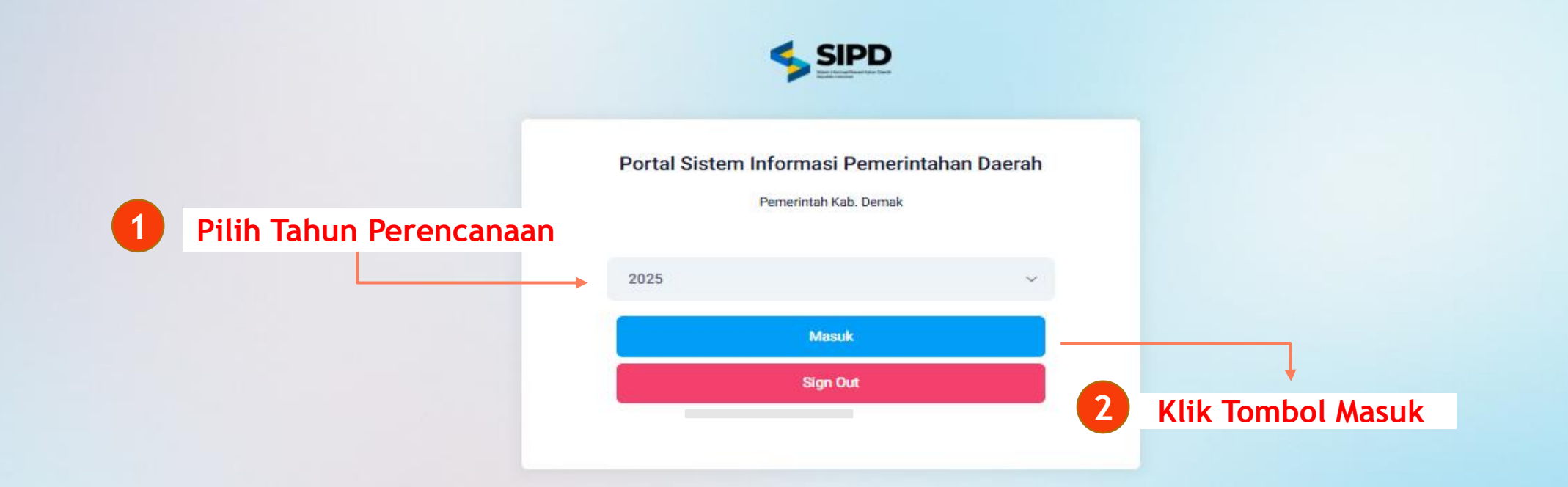

#### Masuk pada menu RENSTRA > Cascading RENSTRA

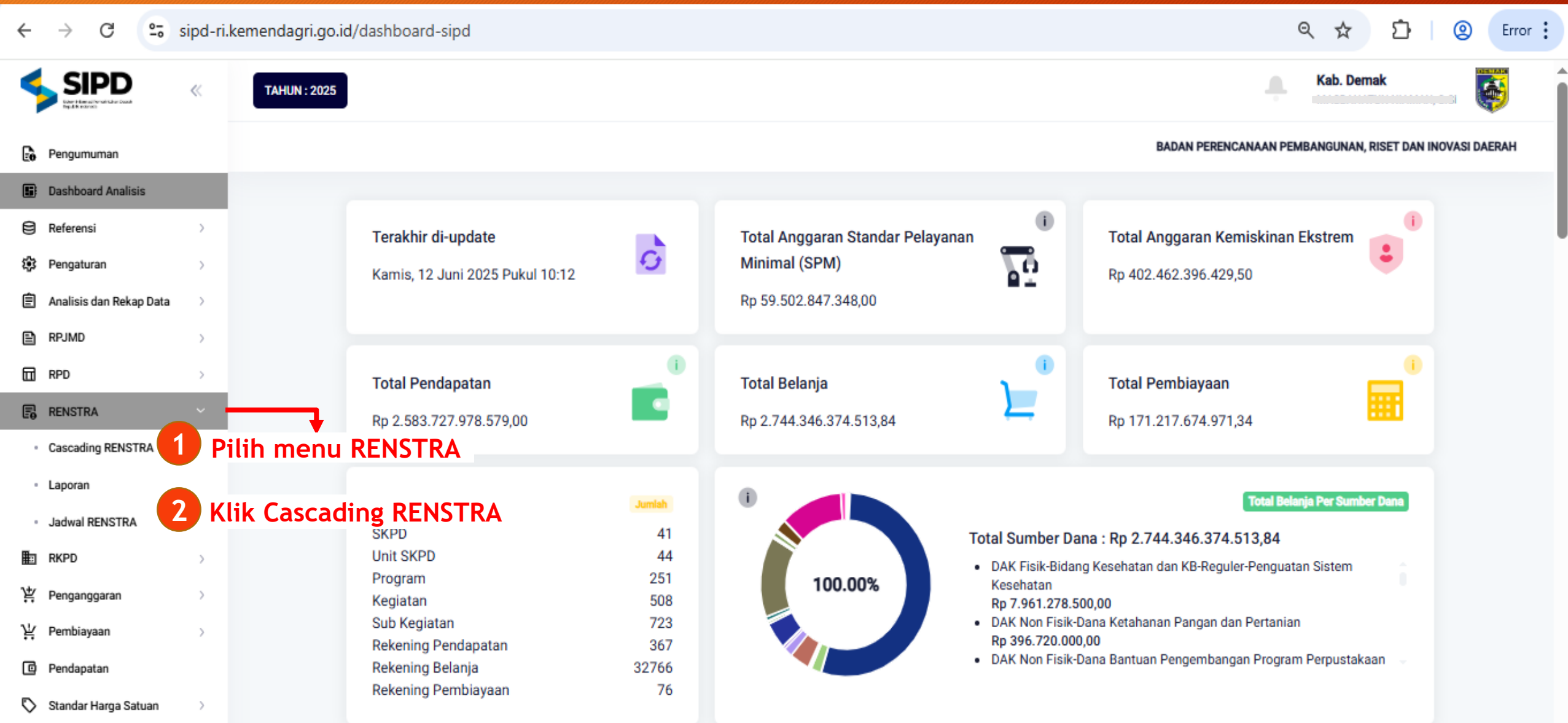

#### Menambahkan Tujuan pada Cascading RENSTRA

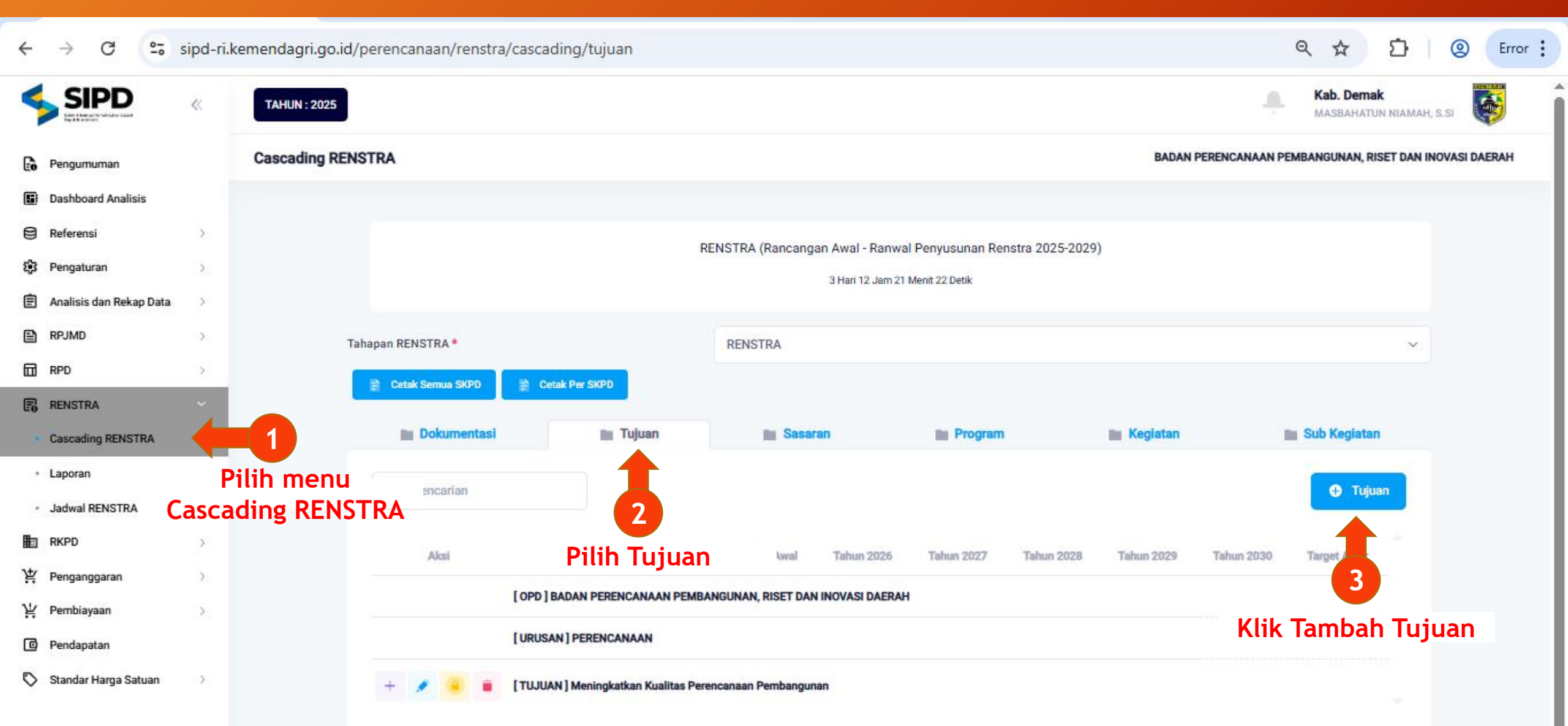

#### Input Tujuan Perangkat Daerah pada Cascading RENSTRA

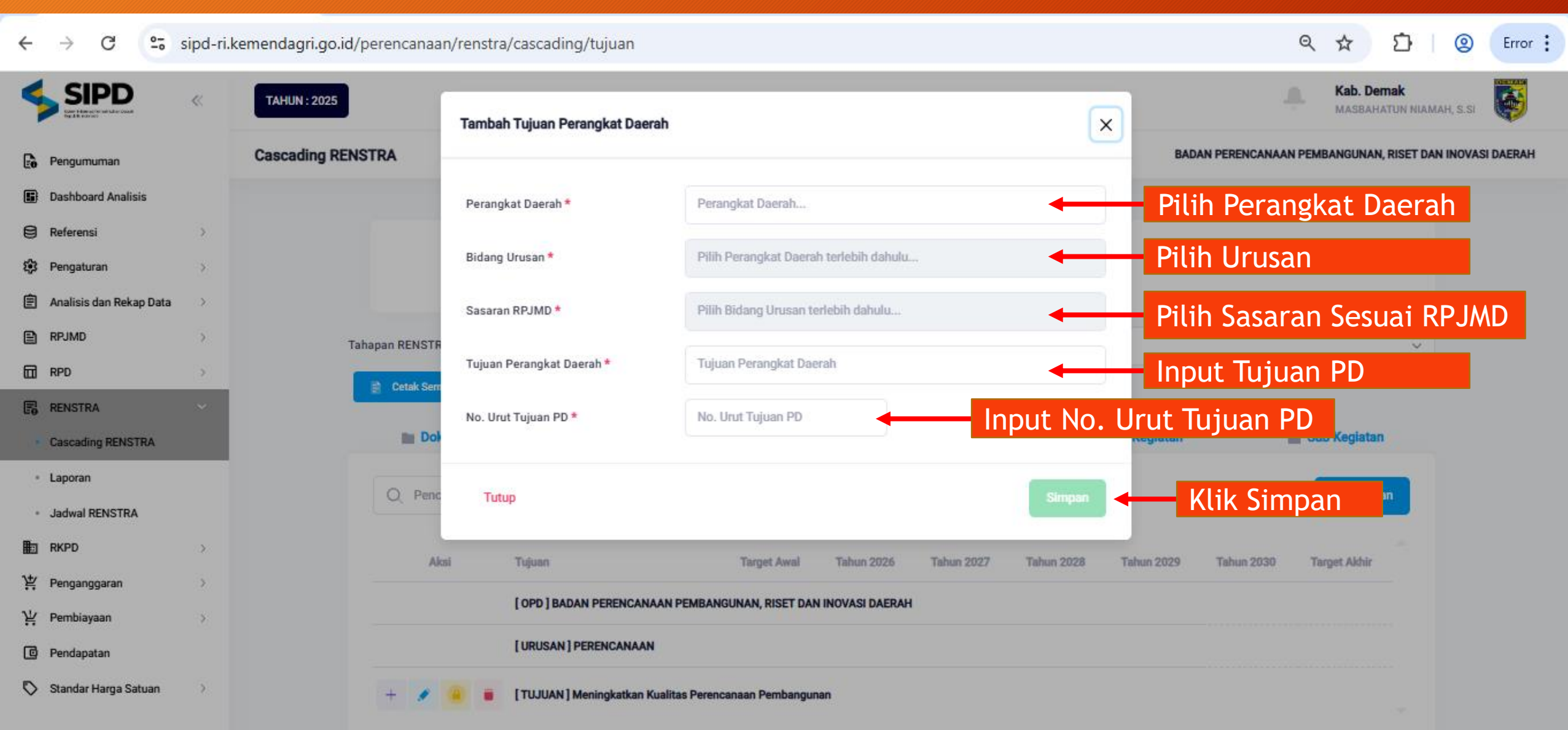

#### Input Tujuan Perangkat Daerah pada Cascading RENSTRA

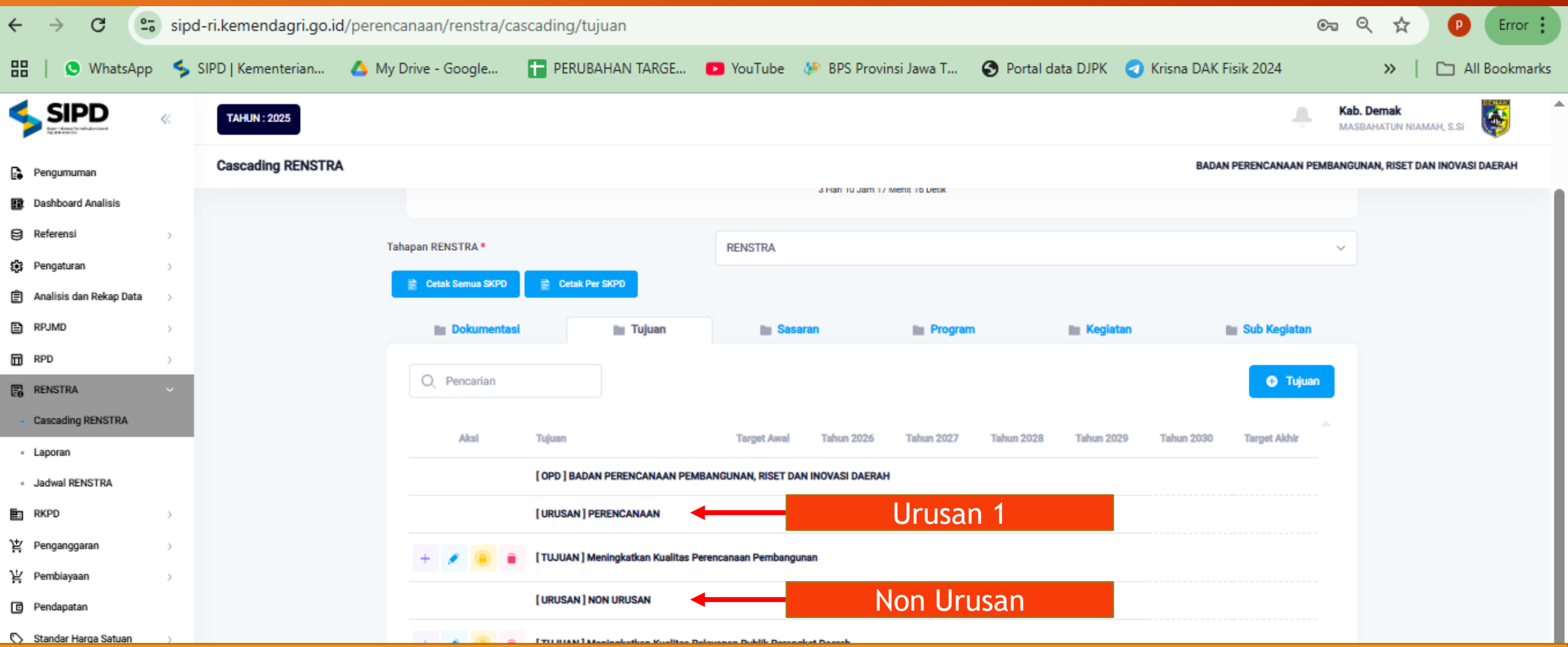

Bagi Perangkat Daerah yang mengampu lebih dari satu urusan dan non urusan diwajibkan melakukan input ulang dimulai dari tahapan tambah tujuan, menyesuaikan urusan yang diampu

#### Input Indikator Tujuan Perangkat Daerah pada Cascading RENSTRA

| ←          | $\rightarrow$      | C .            | sipo     | l-ri.kemendagri.go.io | d/perencanaan/renstra/ca | ascading/tujuan                |                       |                     |                |               |            |            |                 | ତଳ ପ୍             | ☆                 | ₽ (          | Error :  |
|------------|--------------------|----------------|----------|-----------------------|--------------------------|--------------------------------|-----------------------|---------------------|----------------|---------------|------------|------------|-----------------|-------------------|-------------------|--------------|----------|
| 88         | 0                  | WhatsApp       | \$       | SIPD   Kementerian    | 🔥 My Drive - Google      | PERUBAHAN TARGE                | YouTube               | 🍻 BPS Provir        | nsi Jawa T     | S Portal da   | ita DJPK 🦪 | Krisna DAK | Fisik 2024      |                   | »                 | 🗅 All B      | ookmarks |
| 4          | SI                 | PD             | «        | TAHUN : 2025          |                          |                                |                       |                     |                |               |            |            | ÷               | Kab. De<br>MASBAH | mak<br>IATUN NIAM | IAH, S.SI    | 5        |
| <b>.</b>   | <sup>2</sup> engum | uman           |          | Cascading RENSTR/     | A                        |                                |                       |                     |                |               |            | BADA       | N PERENCANAAN P | EMBANGUNAN        | I, RISET DA       | N INOVASI DA | ERAH     |
|            | )ashboa            | rd Analisis    |          |                       |                          |                                |                       | 3 Hahi tu Jami to r | Menit 47 Detik |               |            |            |                 |                   |                   |              |          |
| 8          | Referens           | i              | >        |                       | Tahapan RENSTRA *        |                                | RENSTRA               |                     |                |               |            |            |                 | ~                 |                   |              |          |
| \$\$ F     | >engatu            | an             | >        |                       | 🖹 Cetak Semua SKPD       | E Cetak Per SKP0               |                       |                     |                |               |            |            |                 |                   |                   |              |          |
| Ë,         | Analisis           | dan Rekap Data | >        |                       |                          |                                |                       |                     |                |               |            |            |                 |                   |                   |              |          |
|            | RPJMD              |                | >        |                       | Dokumentas               | i 🗾 Tujuan                     | in Sa                 | Isaran              | Program        |               | 🖿 Kegiatan |            | Sub Kegiatan    |                   |                   |              |          |
|            | RPD                |                | >        |                       | O Panaarian              |                                |                       |                     |                |               |            |            | O Tribe         |                   |                   |              |          |
| 6          | RENSTR             | 4              | ř        |                       | Q Pendanan               |                                |                       |                     |                |               |            |            |                 |                   |                   |              |          |
| • (        | Cascadir           | IG RENSTRA     |          |                       | Aksi                     | Tujuan                         | Target Awal           | Tahun 2026          | Tahun 2027     | Tahun 2028    | Tahun 2029 | Tahun 2030 | Target Akhir    |                   |                   |              |          |
| - 1        | aporan             |                |          |                       |                          | OPD BADAN PERENCANAAN PE       | MBANGUNAN, RISET      | DAN INOVASI DAERAH  |                |               |            |            |                 |                   |                   |              |          |
|            | ladwal F           | ENSTRA         |          |                       |                          |                                |                       |                     |                |               |            |            |                 |                   |                   |              |          |
| 11 I       |                    |                | ,        |                       | Tambah Indikator Daerah  | [URUSAN] PERENCANAAN           |                       |                     |                |               |            |            |                 |                   |                   |              |          |
| н і<br>Ум  | rengang<br>Jambiau | yaran          | ,        |                       |                          | [TUJUAN] Meningkatkan Kualitas | Perencanaan Pemban    | igunan              |                |               |            |            |                 |                   |                   |              |          |
| 5 '<br>6 F | Pendapa            | tan            | <i>′</i> |                       | 1                        | [URUSAN] NON URUSAN            |                       |                     |                |               |            |            |                 |                   |                   |              |          |
| 0:         | standar I          | Harga Satuan   | >        | Klik Tan              | nbah Indikato            | r Tujuan an Kualitas           | Pelayanan Publik Pera | angkat Daerah       |                |               |            |            |                 |                   |                   |              |          |
|            |                    |                |          |                       |                          |                                |                       |                     |                | Items per pag | e: 100 🔻   | 1-5of5     | < < > >         | 1                 |                   |              |          |

#### Input Indikator Tujuan Perangkat Daerah pada Cascading RENSTRA

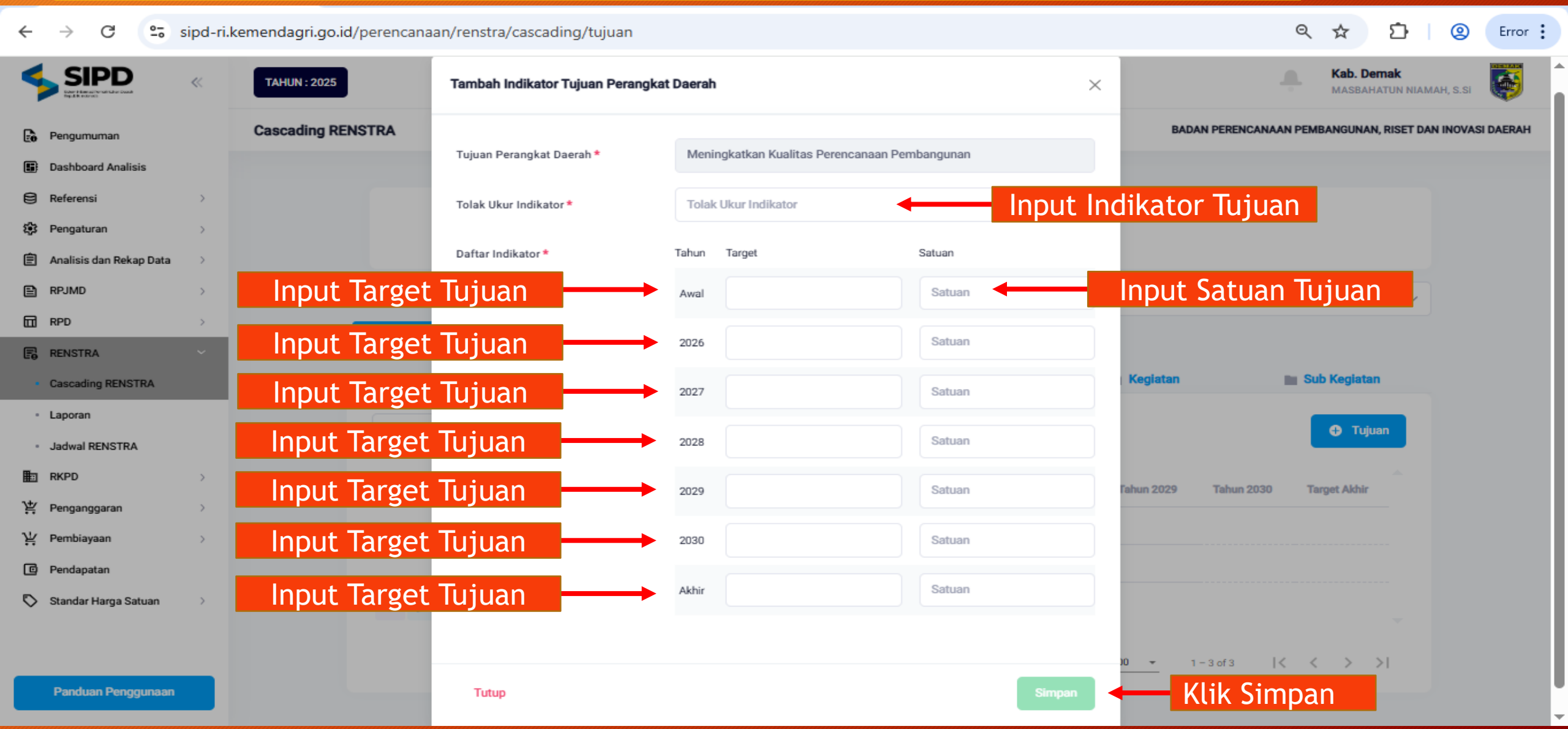

#### Menambahkan Sasaran Perangkat Daerah pada Cascading RENSTRA

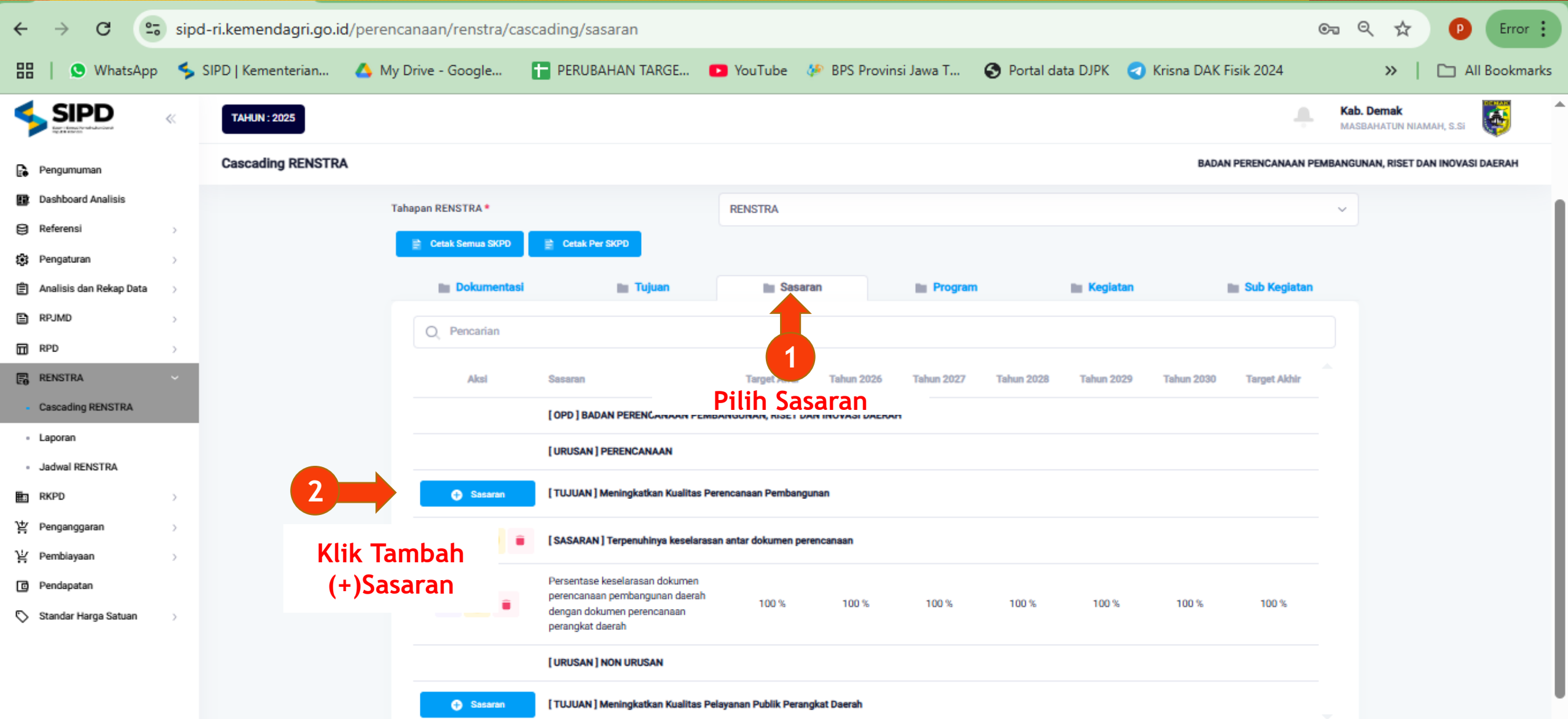

#### Menambahkan Sasaran Perangkat Daerah pada Cascading RENSTRA

| ← → C                                 | sipd        | -ri.kemendagri.go.id | /perencanaan/rens  | tra/casc  | ading/sasaran                                                |                       |                          |        |                  |                     | ©=           | Q ☆                   | P                           | Error :    |
|---------------------------------------|-------------|----------------------|--------------------|-----------|--------------------------------------------------------------|-----------------------|--------------------------|--------|------------------|---------------------|--------------|-----------------------|-----------------------------|------------|
| 🔡   🔕 WhatsApp                        | <b>\$</b> 9 | SIPD   Kementerian   | 🔥 My Drive - Googl | e         | PERUBAHAN TARGE                                              | YouTube               | 🍻 BPS Provinsi Ja        | wa T   | Portal data DJPK | Krisna DAK Fisik 20 | 24           | »                     | 🗅 AI                        | Bookmarks  |
|                                       | «           | TAHUN : 2025         | _                  | Tambah    | Sasaran Perangkat Daerah                                     |                       |                          |        | ×                |                     |              | Kab. Dema<br>MASBAHAT | <b>ik</b><br>Jn Niamah, S.S | <b></b>    |
| Pengumuman                            |             | Cascading RENSTRA    |                    |           |                                                              |                       |                          |        |                  | BADAN PER           | ENCANAAN PEN | IBANGUNAN, R          | ISET DAN INOV               | ASI DAERAH |
| Dashboard Analisis                    |             |                      | Tahapan RENSTR     | Tujuan P  | erangkat Daerah                                              | Meningkatkan Kua      | litas Perencanaan Pembar | igunan |                  |                     | ,<br>,       | ,                     |                             |            |
| B Referensi                           | >           |                      | E Catak Sam        |           |                                                              |                       |                          |        |                  |                     |              |                       |                             |            |
| 🕃 Pengaturan                          | >           |                      |                    | Sasaran I | Perangkat Daerah *                                           | Sasaran Daerah        |                          |        | nput Sasar       | an PD               |              |                       |                             |            |
| 🖹 Analisis dan Rekap Data             | >           |                      | n Dok              | No. Urut  | Sasaran *                                                    | No. Urut Sasaran      |                          | Inn    |                  | ten e Sub           | Kegiatan     |                       |                             |            |
| RPJMD                                 | >           |                      | O Penc             |           |                                                              |                       |                          | шр     | ut No. Uru       | l Sasaran Pi        |              |                       |                             |            |
| RPD RPD                               | >           |                      |                    |           |                                                              |                       |                          |        | _                |                     |              |                       |                             |            |
| RENSTRA                               | ~           |                      | A                  | Tutup     | 3                                                            |                       |                          |        | Simpan 🚽 hun 2   | Klik Simp           | an           |                       |                             |            |
| <ul> <li>Cascading RENSTRA</li> </ul> |             |                      |                    |           |                                                              |                       |                          |        |                  |                     |              |                       |                             |            |
| - Laporan                             |             |                      |                    |           | [URUSAN]PERENCANAAN                                          |                       |                          |        |                  |                     |              |                       |                             |            |
| <ul> <li>Jadwal RENSTRA</li> </ul>    |             |                      |                    |           |                                                              |                       |                          |        |                  |                     |              |                       |                             |            |
| E RKPD                                | >           |                      | Sas                | aran      | [TUJUAN] Meningkatkan Kualit                                 | as Perencanaan Pemba  | angunan                  |        |                  |                     |              |                       |                             |            |
| 벛 Penganggaran                        | >           |                      |                    |           | SASARAN I Temenuhinya kese                                   | larasan antar dokumen | Derencanaan              |        |                  |                     |              |                       |                             |            |
| 빛 Pembiayaan                          | >           |                      |                    | •••       | ( and a start free personal of a start                       |                       | Percentalization         |        |                  |                     |              |                       |                             |            |
| Pendapatan                            |             |                      |                    |           | Persentase keselarasan dokume<br>perencanaan pembangunan dae | en<br>Frah            | 100 %                    | 100.0  | 100 %            | 100.5               | 20.0         |                       |                             |            |
| 🛇 Standar Harga Satuan                | >           |                      |                    | •         | dengan dokumen perencanaan<br>perangkat daerah               | 100 %                 | 100 %                    | 100 %  | 100 % 100 %      | s 100% 10           | 30.1%        |                       |                             |            |

#### Input Indikator Sasaran Perangkat Daerah pada Cascading RENSTRA

| ←     | $\rightarrow$ | G .           | 5 sip         | od-ri.kemendagri.go.i | d/perenca | naan/renstra/ca              | scading/sasaran                          |                      |                   |            |             |            |            |                  | 071     | QŢ                     | ۵ 🕈                       | Error :       |
|-------|---------------|---------------|---------------|-----------------------|-----------|------------------------------|------------------------------------------|----------------------|-------------------|------------|-------------|------------|------------|------------------|---------|------------------------|---------------------------|---------------|
|       | 0             | WhatsApp      | > <b>\$</b>   | SIPD   Kementerian    | 🔥 My D    | rive - Google                | PERUBAHAN TARGE                          | YouTube              | 🌮 BPS Provi       | nsi Jawa T | 🚱 Portal da | ita DJPK 🦪 | Krisna DAK | Fisik 2024       |         | »                      |                           | All Bookmarks |
| \$    | SIF           | <b>PD</b>     | ~             | TAHUN : 2025          |           |                              |                                          |                      |                   |            |             |            |            |                  | Ka<br>M | ab. Demak<br>ASBAHATUK | <b>K</b><br>N NIAMAH, S.S | ۲             |
| Pe Pe | engumu        | man           |               | Cascading RENSTR      | A         |                              |                                          |                      |                   |            |             |            | BADA       | N PERENCANAAN PE | EMBAN   | GUNAN, RIS             | SET DAN INOV              | ASI DAERAH    |
| 🔝 Da  | shboar        | d Analisis    |               |                       | Taha      | apan RENSTRA *               |                                          | RENSTRA              |                   |            |             |            |            |                  | ~       |                        |                           |               |
| 🖯 Re  | ferensi       |               | >             |                       | _         | Cetak Semua SKPD             | Cetak Per SKPD                           |                      |                   |            |             |            |            |                  |         |                        |                           |               |
| 🔅 Pe  | engatura      | n             | >             |                       |           |                              |                                          |                      |                   |            |             |            |            |                  |         |                        |                           |               |
| Ê An  | nalisis d     | an Rekap Data | $\rightarrow$ |                       |           | Dokumentasi                  | 🖿 Tujuan                                 | Sast                 | aran              | Program    |             | Kegiatan   |            | 🖿 Sub Kegiatan   |         |                        |                           |               |
| 🖹 RF  | JMD           |               | >             |                       |           | O Pencarian                  |                                          |                      |                   |            |             |            |            |                  |         |                        |                           |               |
| 🖬 RF  | PD            |               | $\rightarrow$ |                       |           | Q · Choundan                 |                                          |                      |                   |            |             |            |            |                  |         |                        |                           |               |
| 🐻 RE  | INSTRA        |               |               |                       |           | Aksi                         | Sasaran                                  | Target Awal          | Tahun 2026        | Tahun 2027 | Tahun 2028  | Tahun 2029 | Tahun 2030 | Target Akhir     |         |                        |                           |               |
| • Ca  | escading      | RENSTRA       |               |                       |           |                              | [OPD] BADAN PERENCANAAN PE               | MBANGUNAN, RISET     | DAN INOVASI DAERA | и          |             |            |            |                  |         |                        |                           |               |
| • La  | poran         |               |               |                       |           |                              | [URUSAN] PERENCANAAN                     |                      |                   |            |             |            |            |                  |         |                        |                           |               |
| • Ja  | dwal RE       | INSTRA        |               |                       |           | Tambah Sasaran               |                                          |                      |                   |            |             |            |            |                  |         |                        |                           |               |
| E RK  | (PD           |               | >             |                       | Tambah    | Sasaran     Indikator Daerah | [TUJUAN] Meningkatkan Kualitas           | Perencanaan Pemban   | gunan             |            |             |            |            |                  |         |                        |                           |               |
| 岸 Pe  | engangg       | aran          | $\rightarrow$ |                       |           |                              | [SASADAN] Temenuhinya kecelar            | acan antar dakuman n | Mancanaan         |            |             |            |            |                  |         |                        |                           |               |
| ¥ Pe  | embiaya       | an            | $\rightarrow$ |                       | 1         |                              | [ ON ON IN ] TEI PERUITINYa Kesetai      | asan anar uokamen p  | circulation       |            |             |            |            |                  |         |                        |                           |               |
| C Pe  | endapati      | an            |               |                       |           |                              | Persentase keselarasan dokumen<br>daerai | 1                    |                   |            |             |            |            |                  |         |                        |                           |               |
| 🛇 St  | andar H       | arga Satuan   | >             | Klik Ta               | mbah      | Indikato                     | r Sasaran 📟                              | 100 %                | 100 %             | 100 %      | 100 %       | 100 %      | 100 %      | 100 %            |         |                        |                           |               |
|       |               |               |               |                       |           |                              | [URUSAN] NON URUSAN                      |                      |                   |            |             |            |            |                  |         |                        |                           |               |

#### Input Indikator Sasaran Perangkat Daerah pada Cascading RENSTRA

| ← → C (ª                           | sipd-ri.kemendagri.go.id/perencanaan/renstra/casca | ading/sasaran                    |                                       |                 |                       |                         | © 9 9                 | 🔄 🕑 Error 🚦                           |
|------------------------------------|----------------------------------------------------|----------------------------------|---------------------------------------|-----------------|-----------------------|-------------------------|-----------------------|---------------------------------------|
| 🔡   😒 WhatsApp                     | p 🗲 SIPD   Kementerian 🔥 My Drive - Google 🚦       | PERUBAHAN TARGE                  | 🕨 YouTube 🛛 🎶 BPS Pr                  | ovinsi Jawa T 🔇 | Portal data DJPK      | 🥑 Krisna DAK Fisik 2024 | >>                    | All Bookmarks                         |
|                                    | TAHUN: 2025                                        | Tambah Indikator Sasaran Perangk | at Daerah                             | ×               | 3                     |                         |                       | Kab. Demak<br>MASBAHATUN NIAMAH, S.SI |
| 🕞 Pengumuman                       | Cascading RENSTRA                                  |                                  |                                       | <u> </u>        |                       |                         | BADAN PERENCANAAN PEN | IBANGUNAN, RISET DAN INOVASI DAERAH   |
| Dashboard Analisis                 |                                                    | Tujuan Perangkat Daerah          | Meningkatkan Kualitas Perencanaan Per | nbangunan       |                       |                         |                       |                                       |
| Referensi                          |                                                    | Sasaran Perangkat Daerah         | Tempnuhinya keselarasan antar dokume  | 0.0000000000    |                       |                         |                       |                                       |
| Pengaturan                         |                                                    |                                  |                                       |                 | · · · · · · · · · · · |                         |                       |                                       |
| E RPUMD →                          | Tahapan RENS                                       | TR Tolok Ukur Indikator *        | Tolok Ukur Indikator                  | In              | out Indika            | ator Sasaran            |                       |                                       |
| DO RPD >                           | 🔮 Cenak S                                          | Daftar Indikator                 | Tahun Target                          | Satuan          |                       |                         |                       |                                       |
| RENSTRA V                          | Input Target Sasar                                 | an 🕂                             | Awal                                  | Satuan          | - Input               | Satuan Sasar            | an                    |                                       |
| Cascading HENSTRA     Laporan      | Q, Po                                              | nc                               | 2026                                  | Satuan          |                       |                         |                       |                                       |
| <ul> <li>Jadwal RENSTRA</li> </ul> |                                                    |                                  |                                       |                 |                       |                         |                       |                                       |
| RKPD >                             | Input Target Sasar                                 | an                               | 2027                                  | Satuan          | sun 2029 Tahun 2030   | Target Akhir            |                       |                                       |
| Y∰ Penganggaran >                  | dari tahun 2025-20                                 | )30                              | 2028                                  | Satuan          |                       |                         |                       |                                       |
| Pendapatan >                       |                                                    |                                  | 2029                                  | Satuan          |                       |                         |                       |                                       |
| 🏷 Standar Harga Satuan 🔿           | •                                                  |                                  |                                       |                 |                       |                         |                       |                                       |
|                                    | + 4                                                |                                  | 2030                                  | Satuan          |                       |                         |                       |                                       |
|                                    | Input Target Sasar                                 | an 🔶                             | Akhir                                 | Satuan          |                       |                         |                       |                                       |
|                                    | · · · · · · · · · · · · · · · · · · ·              | 1                                |                                       |                 | 100 % 100 %           | 100 %                   |                       |                                       |
|                                    |                                                    |                                  |                                       |                 |                       | Gimpon                  |                       |                                       |
|                                    | c                                                  | Tutup                            |                                       | Simpan          |                       | Simpan                  |                       |                                       |
|                                    | _                                                  |                                  |                                       |                 |                       |                         |                       |                                       |

#### Menambahkan Program pada Cascading RENSTRA

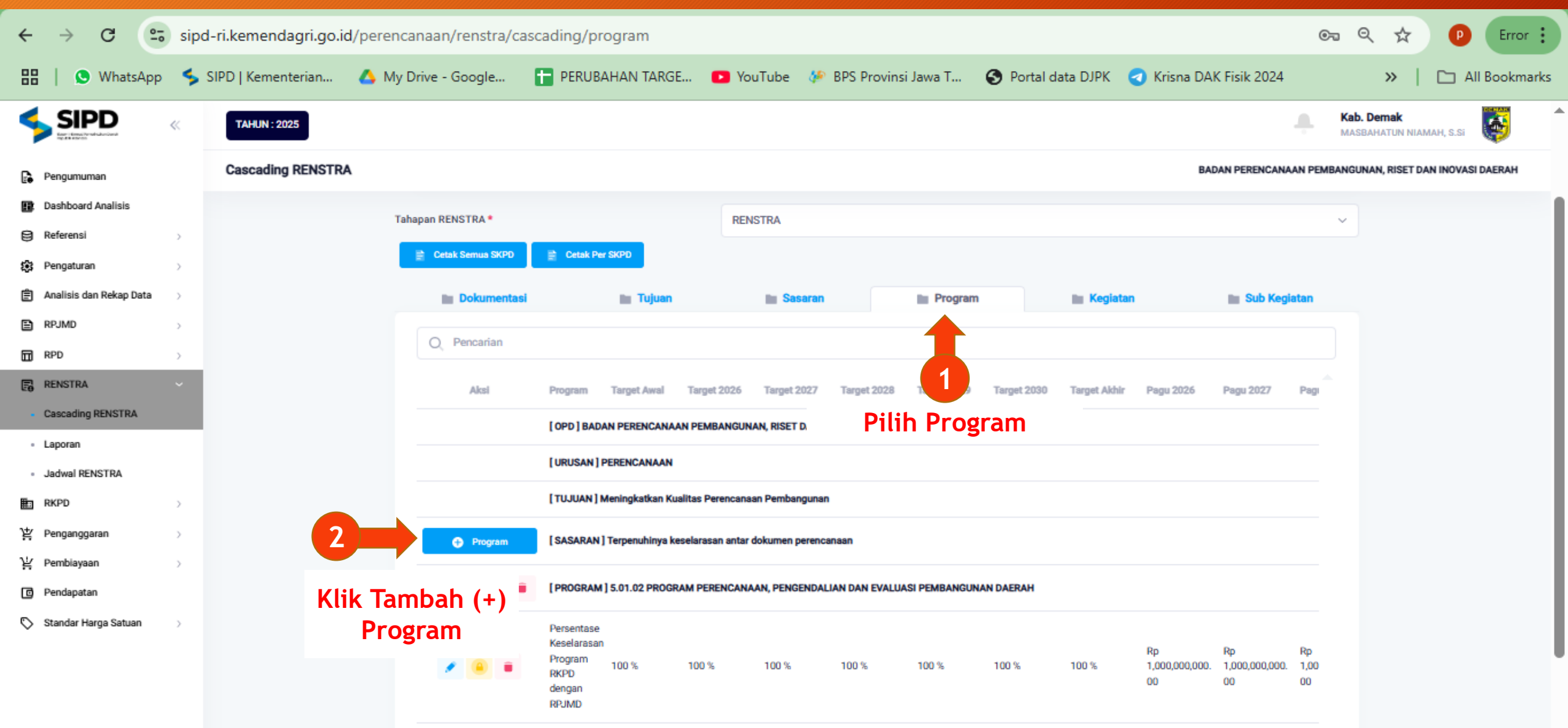

#### Menambahkan Program pada Cascading RENSTRA

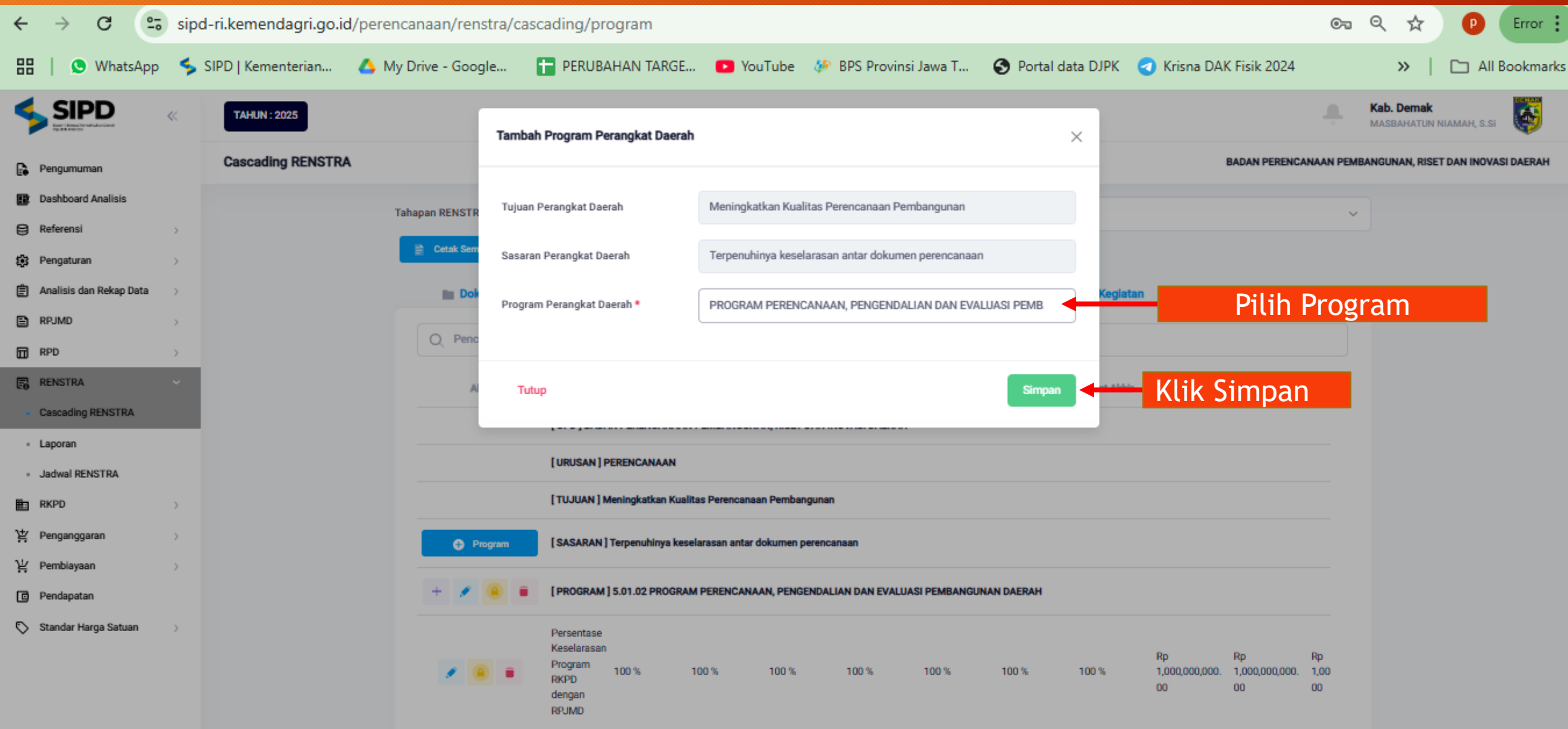

#### Menambahkan Pagu Anggaran Program pada Cascading RENSTRA

| ← → C                                 | sipo | l-ri.kemendagri.go.id/ | perenca | naan/renstra/ca | scading/pr      | ogram           |                  |                 |                 |              |             |              |                |                | © <del>.</del> | , Q               | ☆                       | 0         | Error :      |
|---------------------------------------|------|------------------------|---------|-----------------|-----------------|-----------------|------------------|-----------------|-----------------|--------------|-------------|--------------|----------------|----------------|----------------|-------------------|-------------------------|-----------|--------------|
| 🔡   😒 WhatsApp                        | \$   | SIPD   Kementerian     | 🔥 My Di | rive - Google   | T PERUBA        | AHAN TARG       | E 🝺 Ya           | uTube 🎸         | BPS Provins     | i Jawa T     | 🚯 Portal da | ta DJPK      | 🥑 Krisna DA    | K Fisik 2024   |                |                   | »                       | <b></b>   | ll Bookmarks |
|                                       | ~    | TAHUN : 2025           |         |                 |                 |                 |                  |                 |                 |              |             |              |                |                | ÷              | Kab. De<br>MASBAH | <b>mak</b><br>IATUN NIJ | MAH, S.Si | (            |
| Pengumuman                            |      | Cascading RENSTRA      |         |                 |                 |                 |                  |                 |                 |              |             |              | BA             | DAN PERENCANA  | AN PEMB        | ANGUNA            | I, RISET I              | AN INOVAS | I DAERAH     |
| Dashboard Analisis                    |      |                        |         |                 |                 |                 |                  |                 |                 |              |             |              |                |                |                |                   |                         |           |              |
| B Referensi                           | >    |                        |         | O Pencarian     |                 |                 |                  |                 |                 |              |             |              |                |                |                |                   |                         |           |              |
| 🔅 Pengaturan                          | >    |                        |         | Aksi            | Program         | Target Awal     | Target 2026      | Target 2027     | Target 2028     | Target 2029  | Target 2030 | Target Akhir | Pagu 2026      | Pagu 2027      | Pagi           |                   |                         |           |              |
| 📋 🛛 Analisis dan Rekap Data           | >    |                        |         |                 |                 |                 |                  |                 |                 |              |             |              |                |                |                |                   |                         |           |              |
| RPJMD                                 | >    |                        |         |                 | [ OPD ] BAD/    | AN PERENCANA    | AN PEMBANGUN     | IAN, RISET DAN  | INOVASI DAERAH  |              |             |              |                |                |                |                   |                         |           |              |
| RPD RPD                               | >    |                        |         |                 | [URUSAN]        | PERENCANAAN     |                  |                 |                 |              |             |              |                |                |                |                   |                         |           |              |
| RENSTRA                               | v    |                        |         |                 | [TUJUAN]        | Meningkatkan Ku | alitas Perencana | an Pembanguna   | an              |              |             |              |                |                |                |                   |                         |           |              |
| <ul> <li>Cascading RENSTRA</li> </ul> |      |                        |         |                 |                 |                 |                  |                 |                 |              |             |              |                |                |                |                   |                         |           |              |
| Laporan                               |      |                        | Tambah  | n Pagu Anggaran | [SASARAN]       | Terpenuhinya k  | eselarasan antar | dokumen perend  | canaan          |              |             |              |                |                |                |                   |                         |           |              |
| <ul> <li>Jadwal RENSTRA</li> </ul>    |      |                        |         | + / @ =         | [PROGRAM        | ] 5.01.02 PROGR | AM PERENCAN      | AAN, PENGENDA   | ALIAN DAN EVALU | SI PEMBANGUN | IAN DAERAH  |              |                |                |                |                   |                         |           |              |
| RKPD                                  | >    |                        |         | _               |                 |                 |                  |                 |                 |              |             |              |                |                |                |                   |                         |           |              |
| 밭 Penganggaran                        | >    | KI                     | ik Ta   | mbah (+)        | leselarasan     |                 |                  |                 |                 |              |             |              | Rp             | Rp             | Rp             |                   |                         |           |              |
| 날 Pembiayaan                          | >    | Ang                    | gara    | n Progran       | N REPD          | 100 %           | 100 %            | 100 %           | 100 %           | 100 %        | 100 %       | 100 %        | 1,000,000,000. | 1,000,000,000. | 1,00           |                   |                         |           |              |
| Pendapatan                            |      |                        |         | •               | lengan<br>RPJMD |                 |                  |                 |                 |              |             |              |                |                |                |                   |                         |           |              |
| 🛇 Standar Harga Satuan                | >    |                        |         |                 | [URUSAN]        | NON URUSAN      |                  |                 |                 |              |             |              |                |                |                |                   |                         |           |              |
|                                       |      |                        |         |                 | [TUJUAN]M       | Meningkatkan Ku | alitas Pelayanan | Publik Perangka | at Daerah       |              |             |              |                |                |                |                   |                         |           |              |

#### Input Target dan Pagu Anggaran Program pada Cascading RENSTRA

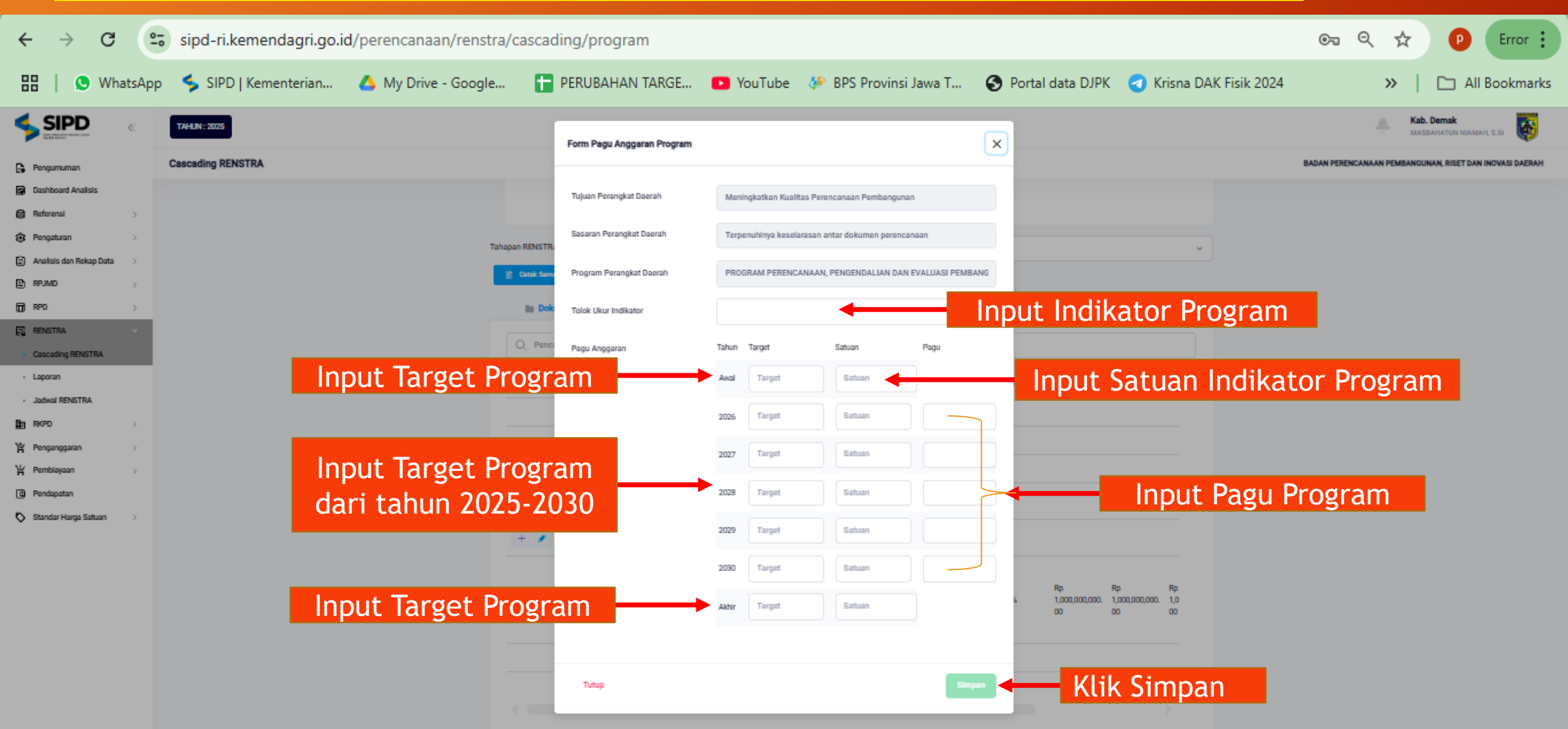

#### Menambahkan Kegiatan pada Cascading RENSTRA

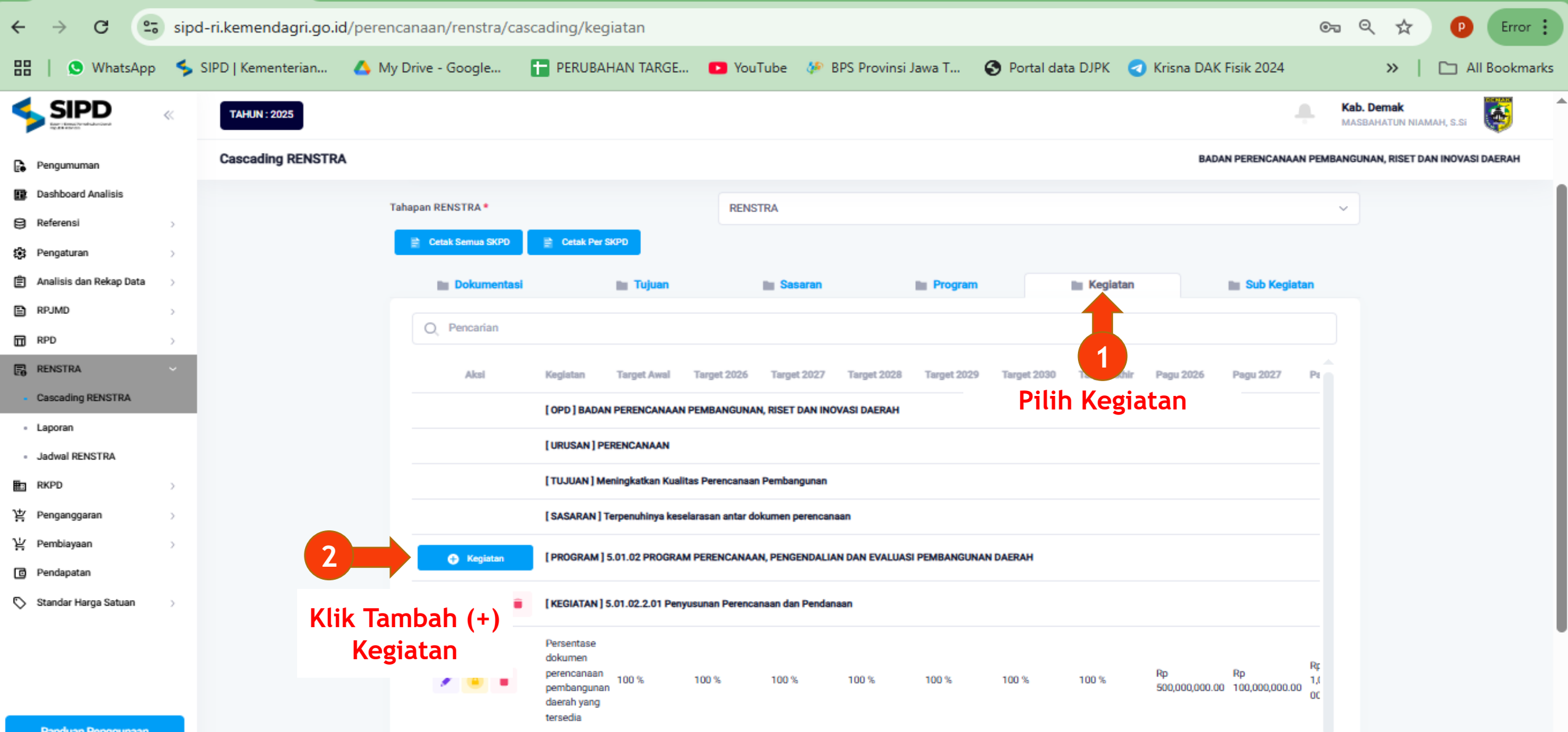

#### Menambahkan Kegiatan pada Cascading RENSTRA

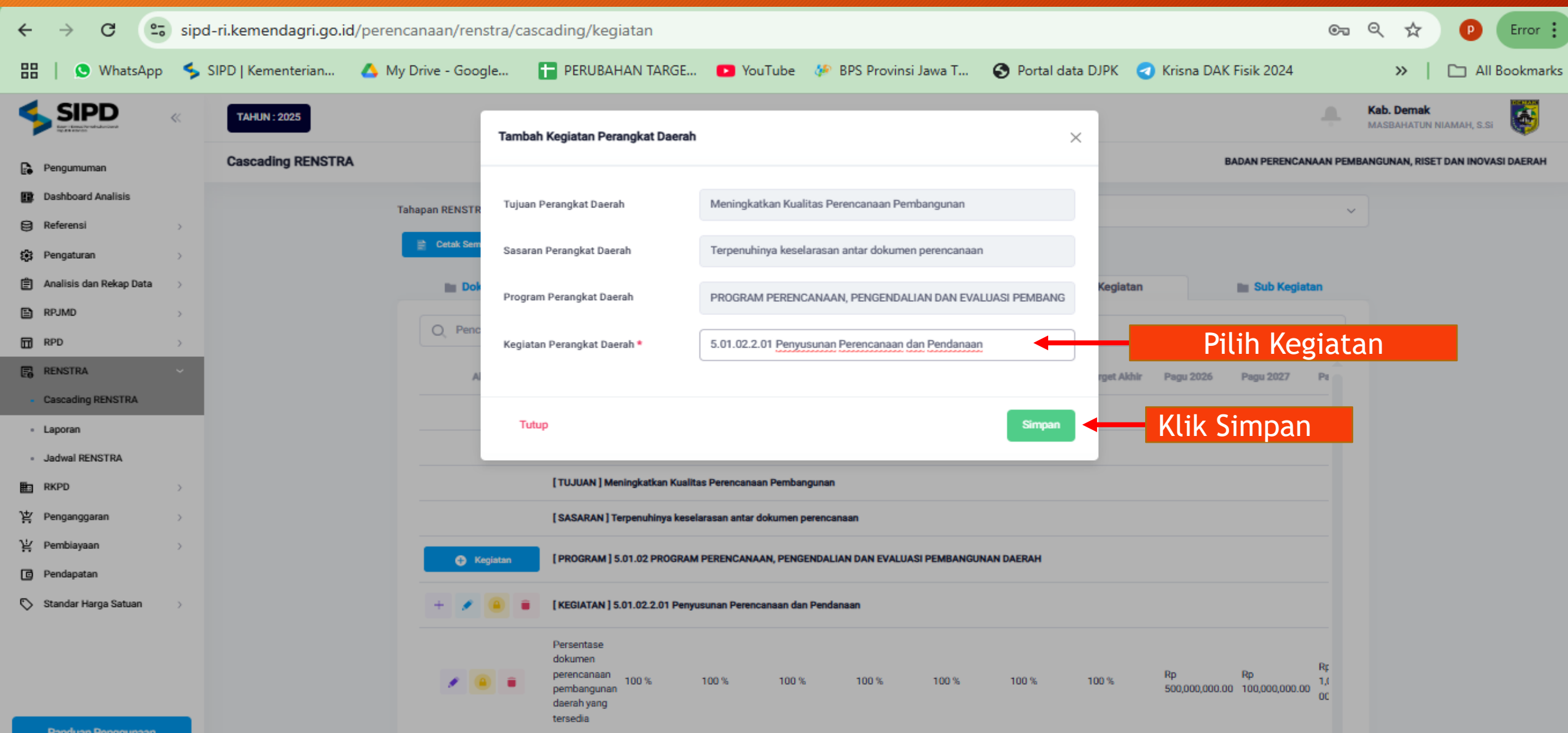

#### Menambahkan Pagu Kegiatan pada Cascading RENSTRA

| ← → G                                 | sip | od-ri.kemendagri.go.id/pe | rencanaan/renstra/cas    | cading/kegiatan                                                                |                |                     |                    |                |             |              |                      |                      | 07              | , Q                  | ☆ (                         | P Error :     |
|---------------------------------------|-----|---------------------------|--------------------------|--------------------------------------------------------------------------------|----------------|---------------------|--------------------|----------------|-------------|--------------|----------------------|----------------------|-----------------|----------------------|-----------------------------|---------------|
| 🔡   🕓 WhatsApp                        | 4   | SIPD   Kementerian 🔥      | My Drive - Google        | T PERUBAHAN 1                                                                  | ARGE           | YouTube             | 🌮 BPS Provin       | nsi Jawa T     | 🕙 Portal da | ata DJPK 🦪   | Krisna DAK           | Fisik 2024           |                 | >                    | >   🗅                       | All Bookmarks |
|                                       | «   | TAHUN : 2025              |                          |                                                                                |                |                     |                    |                |             |              |                      | ,                    | ļ.              | Kab. Dem<br>MASBAHAT | <b>ak</b><br>'UN NIAMAH, S. | si 🔯          |
| Pengumuman                            |     | Cascading RENSTRA         |                          |                                                                                |                |                     |                    |                |             |              | BADA                 | N PERENCANAAN        | PEMBA           | ANGUNAN, F           | RISET DAN INO               | VASI DAERAH   |
| Dashboard Analisis                    |     |                           | Tahapan RENSTRA *        |                                                                                |                | RENSTRA             |                    |                |             |              |                      |                      |                 |                      |                             |               |
| Referensi                             | >   |                           |                          |                                                                                |                |                     |                    |                |             |              |                      |                      |                 |                      |                             |               |
| 🕃 Pengaturan                          | >   |                           | Cetak Semua SKPD         | Cetak Per SKPD                                                                 |                |                     |                    |                |             |              |                      |                      |                 |                      |                             |               |
| 🖹 🛛 Analisis dan Rekap Data           | >   |                           | Dokumentasi              | 11 T                                                                           | juan           | in Sas              | aran               | Program        |             | 🖿 Kegiatan   |                      | Sub Kegiata          | an              |                      |                             |               |
| RPJMD                                 | >   |                           |                          |                                                                                |                |                     |                    |                |             |              |                      |                      |                 |                      |                             |               |
| RPD RPD                               | >   |                           | O Pencarian              |                                                                                |                |                     |                    |                |             |              |                      |                      |                 |                      |                             |               |
| RENSTRA                               | ~   |                           | Aksi                     | Kegiatan Targe                                                                 | Awal Ta        | arget 2026 Targe    | t 2027 Target 202  | 28 Target 2029 | Target 2030 | Target Akhir | Pagu 2026            | Pagu 2027            | Pt              |                      |                             |               |
| <ul> <li>Cascading RENSTRA</li> </ul> |     |                           |                          | [ OPD ] BADAN PEREN                                                            | CANAAN PEN     | MBANGUNAN, RISET    | DAN INOVASI DAERAI | н              |             |              |                      |                      |                 |                      |                             |               |
| Laporan                               |     |                           |                          |                                                                                |                |                     |                    |                |             |              |                      |                      |                 |                      |                             |               |
| <ul> <li>Jadwal RENSTRA</li> </ul>    |     |                           |                          | URUSAN J PERENCA                                                               | IAAN           |                     |                    |                |             |              |                      |                      |                 |                      |                             |               |
| RKPD                                  | >   |                           |                          | [TUJUAN] Meningkat                                                             | an Kualitas P  | Perencanaan Pembar  | ngunan             |                |             |              |                      |                      |                 |                      |                             |               |
| 밭 Penganggaran                        | >   |                           |                          | [SASARAN] Terpenul                                                             | inya keselara: | san antar dokumen p | erencanaan         |                |             |              |                      |                      |                 |                      |                             |               |
| 날 Pembiayaan                          | >   |                           | Kegiatan                 | [PROGRAM] 5.01.02                                                              | ROGRAM PE      | ERENCANAAN, PENG    | ENDALIAN DAN EVALI | UASI PEMBANGUN | AN DAERAH   |              |                      |                      |                 |                      |                             |               |
| Pendapatan                            |     |                           |                          |                                                                                |                |                     |                    |                |             |              |                      |                      |                 |                      |                             |               |
| 🏷 Standar Harga Satuan                | >   |                           |                          | [KEGIATAN] 5.01.02.                                                            | .01 Penyusur   | nan Perencanaan dar | n Pendanaan        |                |             |              |                      |                      |                 |                      |                             |               |
|                                       |     | Klik<br>Pagu              | Tambah (+)<br>u Kegiatan | Persentase<br>dokumen<br>perencanaan<br>pembangunan<br>daerah yang<br>tersedia | 10             | 00 % 100 %          | s 100 %            | 100 %          | 100 %       | 100 %        | Rp<br>500,000,000.00 | Rp<br>100,000,000.00 | Rç<br>1,(<br>0C |                      |                             |               |

#### Input Indikator, Target dan Pagu Kegiatan pada Cascading RENSTRA

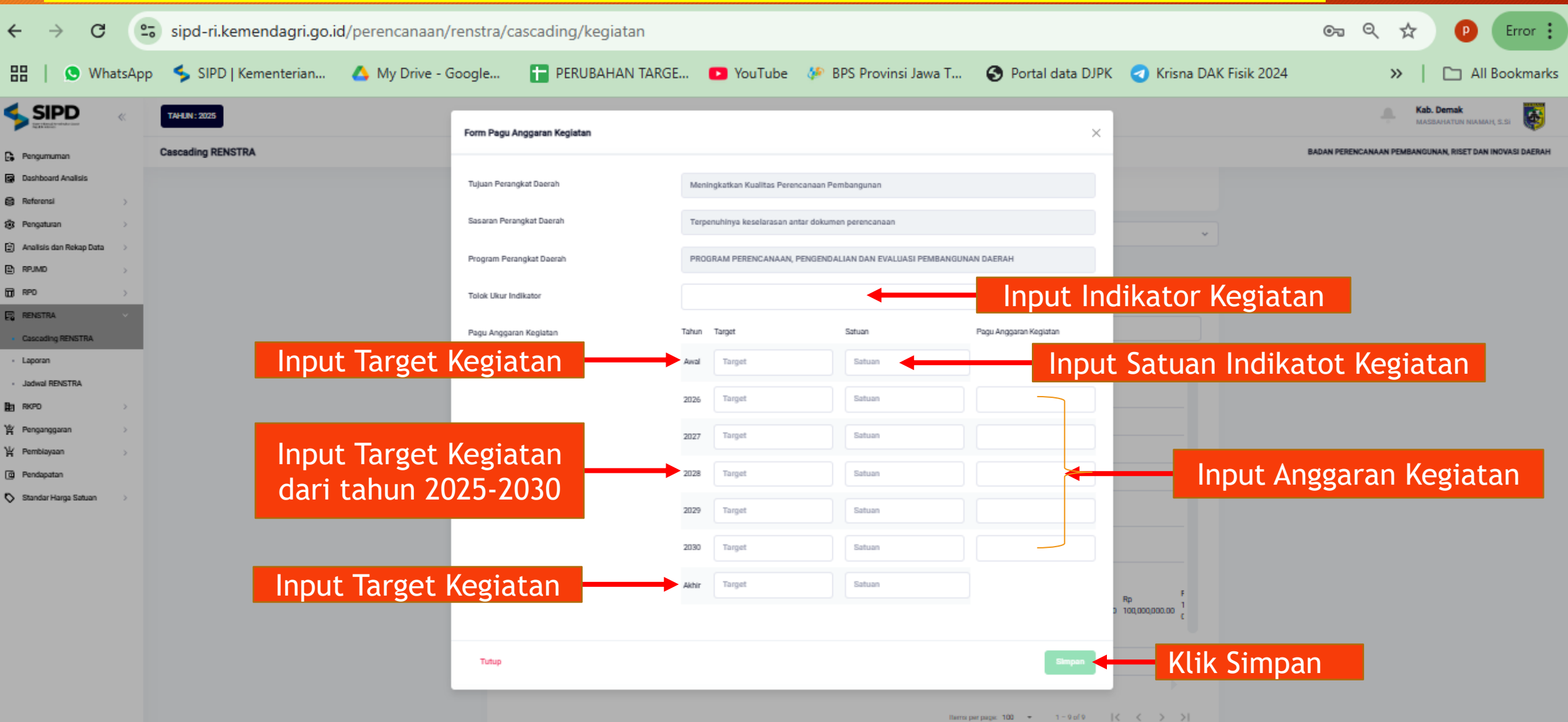

#### Menambahkan Sub Kegiatan pada Cascading RENSTRA

| ← → C                       | sipd-ri.k | emendagri.go.id | /perencanaan/renstra/o | cascading/sub_kegiatan                                                   |                    |                                  |                            |                           |                    | ©                              | P Error :       |  |  |  |
|-----------------------------|-----------|-----------------|------------------------|--------------------------------------------------------------------------|--------------------|----------------------------------|----------------------------|---------------------------|--------------------|--------------------------------|-----------------|--|--|--|
| 🔡   🔇 WhatsApp              | SIPD      | Kementerian     | 🔥 My Drive - Google    | PERUBAHAN TARGE                                                          | YouTube            | 🌮 BPS Provinsi Jawa T            | . 🚯 Portal data DJF        | PK 🥑 Krisna DAK           | Fisik 2024         | »>                             | 🗅 All Bookmarks |  |  |  |
|                             | «         | TAHUN : 2025    |                        |                                                                          |                    |                                  |                            |                           | ÷                  | Kab. Demak<br>MASBAHATUN NIAM/ | AH, S.SI        |  |  |  |
| Pengumuman                  |           | Cascading REM   | ISTRA                  |                                                                          |                    |                                  |                            | BADAN PERE                | NCANAAN PEMB/      | NGUNAN, RISET DAM              | INOVASI DAERAH  |  |  |  |
| Dashboard Analisis          |           | т               | ahapan RENSTRA *       |                                                                          | RENSTRA            |                                  |                            |                           |                    | ~                              |                 |  |  |  |
| Referensi                   | >         |                 | Cetak Semua SKPD       | Cetak Per SKPD                                                           |                    |                                  |                            |                           |                    |                                |                 |  |  |  |
| 🔅 Pengaturan                | >         |                 | = Dokumenteri          | = Tuiuan                                                                 |                    |                                  | Program                    | 🖿 Kagistan                |                    | uh Kazistan                    |                 |  |  |  |
| 🖹 🛛 Analisis dan Rekap Data | >         |                 | Dokumentasi            | Tujuan                                                                   | 30                 |                                  | riogram                    | Regiatan                  |                    |                                |                 |  |  |  |
| RPJMD                       | >         |                 | Q Pencarian            |                                                                          |                    |                                  |                            |                           |                    |                                |                 |  |  |  |
| RPD RPD                     | >         |                 | Aksi                   | Sub Kegiatan                                                             | Та                 | irget Awal Target 2026 Tar       | get 2027 Target 2028       | Target 2029 Target 20     | 130 Tarnet Akhi    | r Pagu 2026                    |                 |  |  |  |
| RENSTRA                     | ~         |                 |                        |                                                                          |                    |                                  |                            |                           | Pilih Su           | b Kegiata                      | 3N              |  |  |  |
| Cascading RENSTRA           |           |                 |                        | OPD BADAN PERENCANAAN PER                                                | MBANGUNAN, RISE    | I DAN INOVASI DAERAH             |                            |                           |                    |                                |                 |  |  |  |
| Laporan                     |           |                 |                        | [URUSAN] PERENCANAAN                                                     |                    |                                  |                            |                           |                    |                                |                 |  |  |  |
| Jadwal RENSTRA              |           |                 |                        | [TUJUAN] Meningkatkan Kualitas                                           | Perencanaan Pemb   | angunan                          |                            |                           |                    |                                |                 |  |  |  |
|                             | ,         |                 |                        | [SASARAN] Terpenuhinya keselara                                          | asan antar dokumer | n perencanaan                    |                            |                           |                    |                                |                 |  |  |  |
| 날 Pembiayaan                | >         |                 |                        | PROGRAM ] 5.01.02 PROGRAM PE                                             | ERENCANAAN, PEN    | IGENDALIAN DAN EVALUASI PER      | MBANGUNAN DAERAH           |                           |                    |                                |                 |  |  |  |
| Pendapatan                  |           | 2               | 🕂 Sub Keglatan         | [KEGIATAN] 5.01.02.2.01 Penyusu                                          | nan Perencanaan d  | lan Pendanaan                    |                            |                           |                    |                                |                 |  |  |  |
| 🏷 Standar Harga Satuan      | >         | Klik            | Tambah (+)             | [ SUB KEGIATAN ] 5.01.02.2.01.0005 Pelaksanaan Musrenbang Kabupaten/Kota |                    |                                  |                            |                           |                    |                                |                 |  |  |  |
| Panduan Penggunaan          |           | Sut             | o Kegiatan             | Jumlah Berita Acara Musrenbang K                                         | abupaten/Kota 1 E  | Berita Acara 1 Berita Acara 1 Br | erita Acara 1 Berita Acara | 1 Berita Acara 1 Berita A | Acara 1 Berita Aca | ara Rp 100,000,00              |                 |  |  |  |

#### Menambahkan Sub Kegiatan pada Cascading RENSTRA

| ← → C                              | sipd-ri.k | emendagri.go.id/pere | ncanaan/i    | 'renstra/cascading/sub_kegiatan   |                        |                               |                    |                              | © 9 7                     | Error :               |
|------------------------------------|-----------|----------------------|--------------|-----------------------------------|------------------------|-------------------------------|--------------------|------------------------------|---------------------------|-----------------------|
| 🔡   😒 WhatsApp                     | SIPD      | Kementerian 🛛 🔥 M    | ly Drive - G | Google 🚹 PERUBAHAN TARGE          | 🗈 YouTube              | 🌮 BPS Provinsi Jawa T         | Portal data DJPK   | Krisna DAK Fisik 2024        | »                         | All Bookmarks         |
|                                    | «         | TAHUN : 2025         | 10           | Tambah Sub Kegiatan Perangkat Dao | erah                   |                               | ×                  | +                            | Kab. Demak<br>MASBAHATUM  | I NIAMAH, S.SI        |
| Pengumuman                         |           | Cascading RENSTRA    | · -          |                                   |                        |                               |                    | BADAN PERENCANAAN P          | EMBANGUNAN, RIS           | ET DAN INOVASI DAERAH |
| Dashboard Analisis                 |           |                      | ŕ            | Tujuan Perangkat Daerah           | Meningkatkan Kua       | alitas Perencanaan Pembangun  | an                 | t 2023 Talget 2030 Talget Ak | IIII Pagu 2020            |                       |
| 😫 Referensi                        | >         |                      |              |                                   |                        |                               |                    |                              |                           |                       |
| 🕄 Pengaturan                       | >         |                      |              | Sasaran Perangkat Daerah          | Terpenuhinya keso      | elarasan antar dokumen perenc | anaan              |                              |                           |                       |
| Analisis dan Rekap Data            | >         |                      |              | Program Perangkat Daerah          | PROGRAM PEREN          | ICANAAN, PENGENDALIAN DAN     | N EVALUASI PEMBANG |                              |                           |                       |
| E RPJMD                            | >         |                      |              | Keniatan Perangkat Daerah         | Donvisunan Derer       | ranaan dan Dendanaan          |                    |                              |                           |                       |
|                                    | ~         |                      |              | Kegiatan Perangkat Daeran         | r enyusunan r erer     |                               |                    |                              | _                         |                       |
| Cascading RENSTRA                  |           |                      | 🕀 Su         | Sub Kegiatan Perangkat Daerah *   | Sub Kegiatan Daer      | rah                           | Pilih S            | ub Kegiatan                  |                           |                       |
| - Laporan                          |           |                      |              |                                   |                        |                               |                    |                              |                           |                       |
| <ul> <li>Jadwal RENSTRA</li> </ul> |           |                      |              | Tutup                             |                        |                               | Simpan             | Klik Simp                    | an 00,0                   |                       |
| RKPD                               | >         |                      |              |                                   |                        |                               |                    |                              |                           |                       |
| )낮 Penganggaran                    | >         |                      |              | ·                                 |                        |                               |                    |                              |                           |                       |
| ழ Pembiayaan                       | >         |                      |              | [ TUJUAN ] Meningkatkan Kuair     | tas Pelayanan Publik P | erangkat Daerah               |                    |                              |                           |                       |
| Pendapatan                         |           |                      |              |                                   |                        |                               | items per page: 20 | ▼ 1 - 10 of 10  <            | $\langle \rangle \rangle$ |                       |
| 🟷 🛛 Standar Harga Satuan           | >         |                      |              |                                   |                        |                               |                    |                              |                           |                       |

#### Ubah Target dan Pagu Sub Kegiatan pada Cascading RENSTRA

| ← → G (=5                          | sipd- | -ri.kemendagri.go.id | /perenca      | inaan/renstra/ca     | ascading/sub_kegiatan           |                         |             |                  |             |                  |                |                |                  | (           | ⊙ <del>,</del> C | \ ☆               | P           | Error :      |
|------------------------------------|-------|----------------------|---------------|----------------------|---------------------------------|-------------------------|-------------|------------------|-------------|------------------|----------------|----------------|------------------|-------------|------------------|-------------------|-------------|--------------|
| 🔡   😒 WhatsApp                     | 🗲 s   | IPD   Kementerian    | 🛆 My D        | rive - Google        | PERUBAHAN TARGE                 | YouTube                 | 🌮 BPS       | S Provinsi Jaw   | a T         | 🕙 Portal da      | ata DJPK       | 🥑 Krisna       | DAK Fisik 2      | 024         |                  | »                 | 🗅 A         | II Bookmarks |
|                                    | «     | TAHUN : 2025         |               |                      |                                 |                         |             |                  |             |                  |                |                |                  |             | Kab.<br>MASB     | Demak<br>Ahatun N | IAMAH, S.Si | <b></b>      |
| Pengumuman                         |       | Cascading RENSTRA    |               |                      |                                 |                         |             |                  |             |                  |                |                | BADAN PEREN      | ICANAAN PEI | MBANGUN          | AN, RISET         | DAN INOVAS  | I DAERAH     |
| Dashboard Analisis                 |       |                      |               | O Pancarian          |                                 |                         |             |                  |             |                  |                |                |                  |             |                  |                   |             |              |
| Referensi                          | >     |                      |               | Q Pencanan           |                                 |                         |             |                  |             |                  |                |                |                  |             |                  |                   |             |              |
| 🕃 Pengaturan                       | >     |                      |               | Aksi                 | Sub Keglatan                    | Targ                    | get Awal    | Target 2026 Ta   | rget 2027   | Target 2028      | Target 2029    | Target 2030    | Target Akhir     | Pagu 2026   |                  |                   |             |              |
| 🖹 Analisis dan Rekap Data          | >     |                      |               |                      | [ OPD ] BADAN PERENCANAAN P     | EMBANGUNAN, RISET       | DAN INOVA   | ASI DAERAH       |             |                  |                |                |                  |             |                  |                   |             | 1            |
| RPJMD                              | >     |                      |               |                      |                                 | AN I PERENCANAAN        |             |                  |             |                  |                |                |                  |             |                  |                   |             |              |
| RPD RPD                            | >     |                      |               |                      | [URUSAN]PERENCANAAN             |                         |             |                  |             |                  |                |                |                  |             |                  |                   |             |              |
| RENSTRA                            | ~     |                      |               |                      | [TUJUAN] Meningkatkan Kualita   | s Perencanaan Pemba     | ngunan      |                  |             |                  |                |                |                  |             |                  |                   |             |              |
| Cascading RENSTRA                  |       |                      |               |                      | [SASARAN] Terpenuhinya kesela   | arasan antar dokumen    | perencanaa  | n                |             |                  |                |                |                  |             |                  |                   |             |              |
| Laporan                            |       |                      |               |                      | [PROGRAM] 5.01.02 PROGRAM       | PERENCANAAN, PENG       | ENDALIAN    | DAN EVALUASI PI  | MBANGUN     | AN DAERAH        |                |                |                  |             |                  |                   |             |              |
| <ul> <li>Jadwal RENSTRA</li> </ul> |       |                      |               | Sub Kegiatan         | [KEGIATAN] 5.01.02.2.01 Penyu   | sunan Perencanaan da    | n Pendanaa  | n                |             |                  |                |                |                  |             |                  |                   |             |              |
| RKPD                               | >     |                      |               |                      |                                 |                         |             |                  |             |                  |                |                |                  |             |                  |                   |             |              |
| 밭 Penganggaran                     | >     |                      | Ubo           | ah Pagu Sub Kegiatan | [ SUB KEGIATAN ] 5.01.02.2.01.0 | 005 Pelaksanaan Musr    | enbang Kab  | oupaten/Kota     |             |                  |                |                |                  |             |                  |                   |             |              |
| 밭 Pembiayaan                       | >     |                      |               | - 2 2                | Jumlah Berita Acara Musrenbang  | Kabupaten/Kota 1 Be     | erita Acara | 1 Berita Acara 1 | Berita Acar | a 1 Berita Acara | 1 Berita Acara | 1 Berita Acara | a 1 Berita Acara | Rp 100,000, | ,001             |                   |             |              |
| C Pendapatan                       |       |                      |               |                      | [URUSAN] NON URUSAN             |                         |             |                  |             |                  |                |                |                  |             |                  |                   |             |              |
| 🏷 Standar Harga Satuan             | >     | S                    | Ubah<br>ub Ke | Pagu<br>egiatan      | [TUJUAN] Meningkatkan Kualita   | is Pelayanan Publik Per | rangkat Dae | rah              |             |                  |                |                |                  |             |                  |                   |             |              |
|                                    |       |                      |               |                      |                                 |                         |             |                  |             | Items per page:  | 20 🔻           | 1 - 10 of 10   | I< <             | > >         |                  |                   |             |              |

#### Input/Ubah Target dan Pagu Sub Kegiatan pada Cascading RENSTRA

| 🔡   😒 WhatsApp 🔸 SIPD   Kementerian 🔥 My Drive - Google 🚹 PERUBAHAN TARGE 💶 YouTube 🍻 BPS Provinsi                                                                                                    | i Jawa T 🚱 Portal data DJPK 🦪 Krisna DAK Fisik 2024 🛛 🔪   🗀 All Bookmarks |
|----------------------------------------------------------------------------------------------------|---------------------------------------------------------------------------|
| Form Pagu Anggaran Sub Kegiatan                                                                                                    | Kab. Demak<br>Massanatun Niaman, s.si                                     |
| Pengumuman Cascading RENSTRA                                                                                                    | BADAN PERENCANAAN PEMBANGUNAN, RISET DAN INOVASI DAERAH                   |
| Dashboard Analisis     Tujuan Perangkat Daerah     Meningkatkan Kualitas Perencanaan Pembangunan                                                                                                    |                                                                           |
| Reformal >                                                                                                    |                                                                           |
| Pengaturan     Sasaran Perangkat Daerah     Terpenuhinya keselarasan antar dokumen perencanaan                                                                                                    |                                                                           |
| Analisis dan Rekap Data     Program Perangkat Daerah     Program Perangkat Daerah     Program Perangkat Daerah                                                                                                    | ASI PEMBANGUNAN DAERAH                                                    |
|                                                                                                    |                                                                           |
| RENSTRA V                                                                                                    |                                                                           |
| Cascading RENSTRA     Tolok Ukur Indikator     Jumlah Berita Acara Musrenbang Kabupaten/Kota                                                                                                    | Sub Kegiatan                                                              |
| Laporan     Pagu Anggaran Sub Keglatan Tahun Target Satuan                                                                                                    | Pagu Anggaran Kegiatan                                                    |
| Jadwal RENSTRA                                                                                                    | pt Abbir Pagu 2026                                                        |
|                                                                                                    |                                                                           |
| Image: Perspangagaran     Depression       Image: Perspangagaran     Depression       Image: Perspangagaran | Rp 100,000,000                                                            |
| Pendapatan     Kegiatan dari Awal.                                                                                                    | Rp 100,000,000                                                            |
| tahun 2025-2030 s.d                                                                                                    | Ubah Anggaran Kegiatan                                                    |
| Akhir 2029 1 Bertta Acara                                                                                                    | Rp 100,000,000                                                            |
| 2030 1 Bertta Acara                                                                                                    | Rp 100,000,000                                                            |
| Akhir 1 Berita Acara                                                                                                    | rita Acara Rp 100,000,001                                                 |
|                                                                                                    |                                                                           |
| Tutup                                                                                                    | Klik Simpan                                                               |

#### Download Hasil Input Renstra

| ←                                     | $\rightarrow$ | G .          | 5 si                                                                                                    | ipd-ri.kemendagri.go.id/perencanaan/renstra/cascading/sub_kegiatan 💿 🍳 🛧              |          |           |              |                                                                |                                  |                                                                  |                       |             |                |                     |                  |           | ± 🕐                              | Error           | :            |             |     |
|---------------------------------------|---------------|--------------|----------------------------------------------------------------------------------------------------|---------------------------------------------------------------------------------------|----------|-----------|--------------|----------------------------------------------------------------|----------------------------------|------------------------------------------------------------------|-----------------------|-------------|----------------|---------------------|------------------|-----------|----------------------------------|-----------------|--------------|-------------|-----|
| 88                                    | 0             | WhatsApp     |                                                                                                    | SIPD   Kementerian                                                                    | 🛆 My D   | Drive - ( | Google       | 6                                                              | PERUBAHAN TARGE                  | YouTube                                                          | 🍻 BPS Provinsi        | Jawa T      | S Portal dat   | a DJPK 🦪 Kris       | sna DAK Fisik 20 | 24        |                                  | »               |              | All Bookmai | rks |
| \$                                    | SIP           | Þ            | «                                                                                                    | TAHUN : 2025                                                                          |          |           |              |                                                                |                                  |                                                                  |                       |             |                |                     |                  | ÷         | Kab. D<br>Masba                  | emak<br>HATUN P | IIAMAH, S.Si | ۲           | 1   |
| Pengumuman Dashboard Analisis         |               |              | Cascading RENSTRA                                                                                                    |                                                                                       |          |           |              |                                                                |                                  | BADAN PERENCANAAN PEMBA                                          |                       |             |                |                     |                  |           | IGUNAN, RISET DAN INOVASI DAERAH |                 |              |             |     |
|                                       |               |              |                                                                                                    | Tah                                                                                   | anan REI | ISTRA .   |              |                                                                | DENSTDA                          |                                                                  |                       |             |                |                     |                  |           |                                  |                 |              | 1           |     |
| 8 R                                   | Referensi     |              | >                                                                                                    |                                                                                       |          | apan Ke   | UTRA         |                                                                |                                  | RENGTRA                                                          |                       |             |                |                     |                  |           | Ť                                |                 |              |             |     |
| 🔅 P                                   | engaturar     | n            | $\rangle$                                                                                                    |                                                                                       |          | E Cetal   | k Semua SK   | PD                                                             | Cetak Per SKPD                   |                                                                  |                       |             |                |                     |                  |           |                                  |                 |              |             |     |
| ÊΑ                                    | nalisis da    | n Rekap Data | $\rightarrow$                                                                                                    |                                                                                       |          |           | Dok          | isi                                                            | 🖿 Tujuan                         | Sat                                                              | aran                  | Program     | 1              | Kegiatan            | 🖿 Sub            | Kegiatan  |                                  |                 |              |             |     |
| 🖹 R                                   | PJMD          |              | >                                                                                                    |                                                                                       |          |           |              |                                                                |                                  |                                                                  |                       |             |                |                     |                  |           |                                  |                 |              |             |     |
| D R                                   | PD            |              | $\rightarrow$                                                                                                    | Cat                                                                                   | ak Ha    | asil      | Inp          | ut f                                                           | RENSTRA                          |                                                                  |                       |             |                |                     |                  |           |                                  |                 |              |             |     |
| E R                                   | ENSTRA        |              | ~                                                                                                    |                                                                                       |          |           | Aksi         |                                                                | Sub Keglatan                     | Tar                                                              | get Awal Target 2026  | Target 2027 | Target 2028 Ta | rget 2029 Target 20 | )30 Target Akhir | Pagu 2026 |                                  |                 |              |             |     |
| <ul> <li>Cascading RENSTRA</li> </ul> |               |              |                                                                                                    |                                                                                       |          |           |              |                                                                |                                  |                                                                  |                       |             |                |                     |                  |           |                                  |                 |              |             |     |
| Laporan                               |               |              |                                                                                                    |                                                                                       |          |           |              |                                                                |                                  |                                                                  |                       |             |                |                     |                  |           |                                  |                 |              |             |     |
| <ul> <li>Jadwal RENSTRA</li> </ul>    |               |              |                                                                                                    |                                                                                       |          |           |              |                                                                | [URUSAN] PERENCANAAN             |                                                                  |                       |             |                |                     |                  |           |                                  |                 |              |             |     |
| E R                                   | KPD           |              | $\rightarrow$                                                                                                    |                                                                                       |          |           |              |                                                                | [TUJUAN] Meningkatkan Kualitas   | Perencanaan Pemba                                                | ngunan                |             |                |                     |                  |           |                                  |                 |              |             |     |
| ₽<br>₽                                | engangga      | aran         | $\rightarrow$                                                                                                    |                                                                                       |          |           |              |                                                                | [SASARAN] Terpenuhinya kesela    | rasan antar dokumen                                              | perencanaan           |             |                |                     |                  |           |                                  |                 |              |             |     |
| ¥₽                                    | embiayaa      | in           | $\rightarrow$                                                                                                    | [ PROGRAM ] 5.01.02 PROGRAM PERENCANAAN, PENGENDALIAN DAN EVALUASI PEMBANGUNAN DAERAH |          |           |              |                                                                |                                  |                                                                  |                       |             |                |                     |                  |           |                                  |                 |              |             |     |
| Pendapatan                            |               |              |                                                                                                    |                                                                                       |          | 0.4 K-    |              | [KECIATAN] 5 (1) (2 2 (1) Denvireinen Derensenen den Derdensen |                                  |                                                                  |                       |             |                |                     |                  |           |                                  |                 |              |             |     |
| 🏷 🛛 Standar Harga Satuan              |               |              |                                                                                                    |                                                                                       |          |           | Sub Registan |                                                                | Incolation J 3.01.02.2.01 Penyus | Edition J 2001.22.2.01 Felgusulari Felericanaan uan Felericanaan |                       |             |                |                     |                  |           |                                  |                 |              |             |     |
|                                       |               |              |                                                                                                    |                                                                                       |          | 1         | •            | •                                                              | SUB KEGIATAN ] 5.01.02.2.01.00   | 05 Pelaksanaan Mus                                               | enbang Kabupaten/Kota |             |                |                     |                  |           |                                  |                 |              |             |     |
|                                       |               |              | Jumlah Berita Acara Musrenbang Kabupaten/Kota 1 Berita Acara 1 Berita Acara 1 Ber |                                                                                       |          |           |              |                                                                |                                  |                                                                  |                       |             |                | ),001               |                  |           |                                  |                 |              |             |     |

#### <u>Hasil Input Renstra</u>

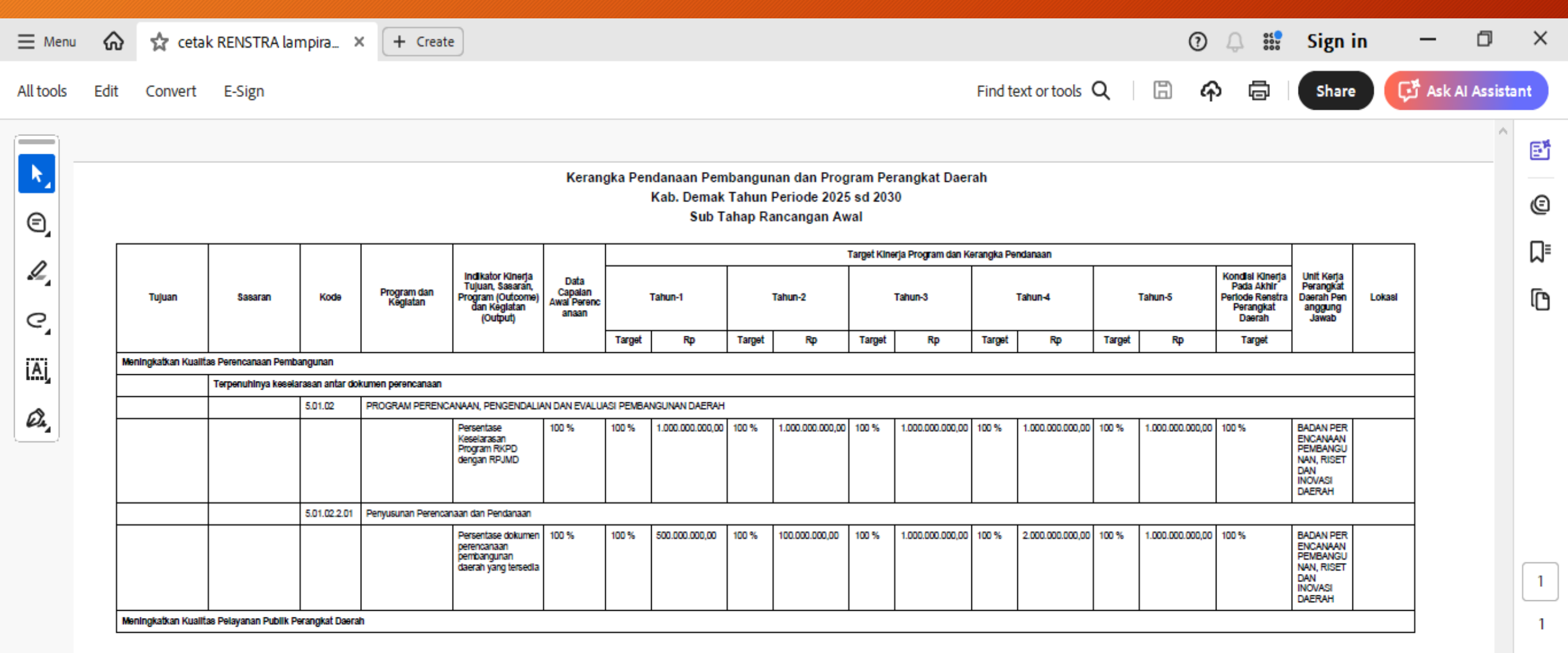

 $\sim$ 

 $\sim$ 

#### CATATAN:

- > Aggaran Sub Kegiatan Tidak Mengakumulasi Ke Anggaran Kegiatan
- >Aggaran Kegiatan Tidak Mengakumulasi Ke Anggaran Program
- >Target Program dan Anggaran Program Tidak Terkoneksi pada RPJMD
- Pada Jadwal Rancangan Awal Belum Wajib Memasukkan Target dan Pagu Anggaran
- Target dan Pagu Anggaran Wajib Diinput Pada Waktu Jadwal Rancangan

## https://sipd-ri.kemendagri.go.id